- 1. Öffne das eifelheld.de Portal am besten auf deinem PC oder Tablet.
- 2. Klicke nun oben rechts auf <u>"Konto & Login"</u> und wähle <u>"Noch kein Konto? Hier</u> <u>registrieren."</u> aus. Alternativ kannst du auch im Kopfbereich auf <u>"Für</u> <u>Unternehmen"</u> klicken.

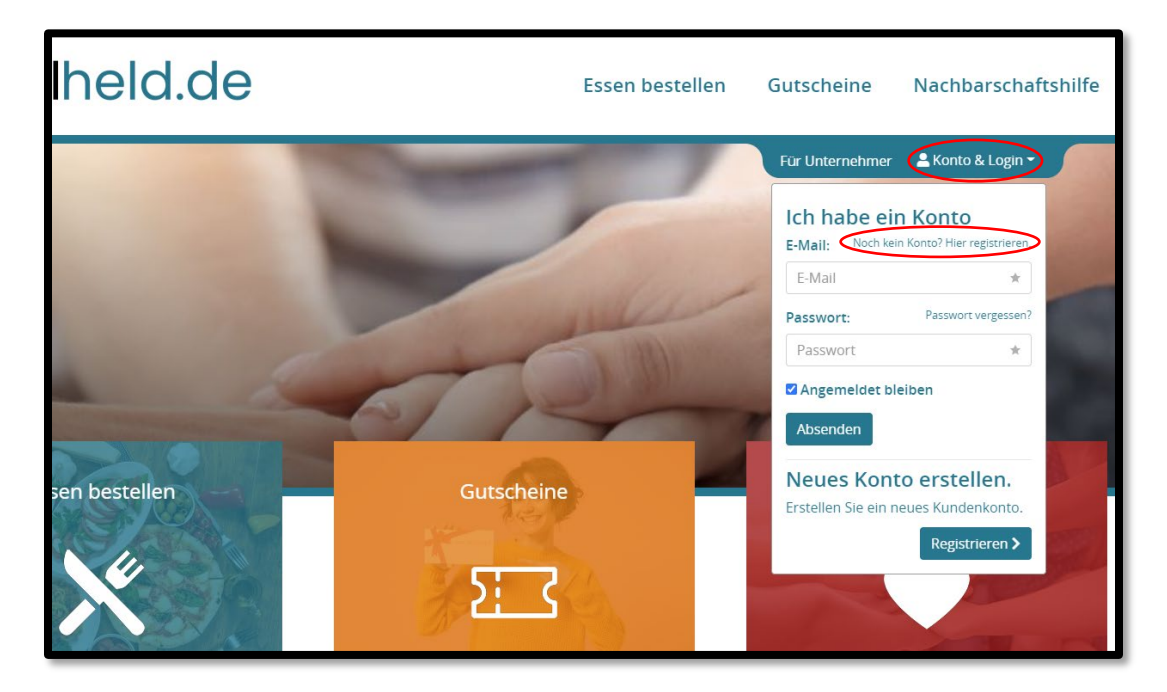

3. Im Registrierungsformular musst du nun alle wichtigen Informationen zu deinem Unternehmen angeben und den <u>Haken bei "Ich bin Gastronom /</u> <u>Unternehmer" setzen.</u>

| nelfen möchte?<br>•<br>hname *                                                                                                    | Fragen & Antworten<br>Alles was du wissen musst, erfährst du hier. Ansonsten helfen wir gerne!<br>Wie kann ich mitmachen?<br>Du musst dich nur kurz registrieren. Wir brauchen ein paar Angaben von deinem<br>Unternehmen und schalten dich anschließend frei. Ach ja: Du solltest maximal 30<br>Minuten deiner Zeit mitbringen, um die Speisekarte zu pflegen oder Gutscheine zum<br>Verkauf anzulegen.<br>Wie erhalte ich Bestellungen?                                               |
|----------------------------------------------------------------------------------------------------|----------------------------------------------------------------------------------------------------|
| terren mocnte?                                                                                                    | Alles was du wissen musst, erfahrst du nier. Ansonsten heiren wir gerne:<br>Wie kann ich mitmachen?<br>Du musst dich nur kurz registrieren. Wir brauchen ein paar Angaben von deinem<br>Unternehmen und schaften dich anschließend frei. Ach ja: Du solitest maximal 30<br>Minuten deiner Zeit mitbringen, um die Speisekarte zu pflegen oder Gutscheine zum<br>Verkauf anzulegen.<br>Wie erhalte ich Bestellungen?                                                                     |
| •<br>hname *                                                                                                    | Wie kann ich mitmachen?<br>Du musst dich nur kurz registrieren. Wir brauchen ein paar Angaben von deinem<br>Unterrehmen und schatten dich anschließend frei. Ach ja: Du solltest maximal 30<br>Minuten deiner Zeit mitbringen, um die Speisekarte zu pflegen oder Gutscheine zum<br>Verkauf anzulegen.<br>Wie erhalte ich Bestellungen?                                                                                                    |
| •<br>hname *                                                                                                    | Du musst dich nur kurz registrieren. Wir brauchen ein paar Angaben von deinem<br>Unterrehemen und schalten dich anschließend freit. Ach jiz Du solitest maximal 30<br>Minuten deiner Zeit mitbringen, um die Speisekarte zu pflegen oder Gutscheine zum<br>Verkauf anzulegen.<br>Wie erhalte ich Bestellungen?                                                                                                    |
| ¢<br>hname ★                                                                                                    | verkauf anzulegen.<br>Wie erhalte ich Bestellungen?                                                                                                    |
| hname \star                                                                                                    | Wie erhalte ich Bestellungen?                                                                                                    |
|                                                                                                    |                                                                                                    |
| bil                                                                                                    | Essensbestellungen erhältst du in Echtzeit an deine Mailadresse. Oder mochtest du<br>lieber permanent die Übersicht behalten? Dann kannst du einfach eine Website auf<br>einem PC, Laptop, Tablet oder Smartphone öffnen und siehst jederzeit alle Bestellunger                                                                                                    |
|                                                                                                    | Gutscheinbestellungen erhältst du ebenfalls per E-Mail. Du kannst dann mit dem<br>Kunden in Kontakt treten und alles weitere klären.                                                                                                    |
| <u>()</u>                                                                                                    | Wie zahlen die Kunden?                                                                                                    |
| swort wiederholen                                                                                                    | Essensbestellungen zahlen die Kunden in bar bei Lieferung oder bei der Abholung. Bei<br>Gutscheinverkäufen erhält der Kunde automatisch deine Bankverbindung und<br>überweist dir den Betrag auf dein Bankkonto. Anschließend kannst du Ihm den<br>Gutschein zukommen Leiter                                                                                                    |
|                                                                                                    |                                                                                                    |
|                                                                                                    | wie organisiere ich Essensbestellungen?                                                                                                    |
| bin damit einverstanden, dass die von mir<br>en. Meine Daten werden dabei nur streng<br>age benutzt. Mit dem Absenden des<br>inden.<br>Datenschutzerklärung. | Ganz einfach: Du bestimmst, wie's lauft. Du definierst mit Intervallen (bspw. 30 min), zu<br>welchen Zeiten bei dir bestellt werden kann. Außerdem definierst du, welche Vorlaufze<br>du für die Zubereitung mindestens brauchst sowie eine maximale Anzahl an Gerichten<br>pro Intervall. So kommst du in der Küche gut hinterher und brauchst keine Angst vor<br>Stoßzeiten zu haben. Und wenn es doch mal eng wird, sagst du unserem System<br>einfach, ab wann du wieder Zeit hast. |
| d di                                                                                                    | swort wiederholen<br>i bin damit einverstanden, dass die von mir<br>fen. Meine Daten werden dabei nur streng<br>rage benutzt. Mit dem Absenden des<br>anden.<br>r Datenschutzerklärung.                                                                                                    |

4. Anschließend gelangst du zu deiner <u>persönlichen Kontoübersicht</u>. Wenn du dich später anmeldest, landest du auch immer an dieser Stelle.

| ¢ifelheld                                                                                                   | .de                               | Es                      | sen bestellen | Gutscheine           | Nachbarschaftshilfe  |
|----------------------------------------------------------------------------------------------------|-----------------------------------|-------------------------|---------------|----------------------|----------------------|
| Martina Muster                                                                                              |                                   |                         |               | For Unterne          | hmer Lihr Konto -    |
| Übersicht<br>Martina Muster                                                                                 | Martina Mu<br>Persönliche Daten   | ıster                   | Zugang        | gsdaten              |                      |
| Restaurant-Bestellungen                                                                                     | Muster Unternehmen                |                         | Info@mi       | ister-unternenmen.de |                      |
| Gutschein-Bestellungen                                                                                      | Frau                              |                         | Passwort      | *                    | Passwort wiederholen |
|                                                                                                    | Martina \star                     | Muster                  | *             |                      |                      |
| Versualture                                                                                                 |                                   |                         |               |                      |                      |
| Verwaltung     Restaurants Verwalten                                                                        | 02473666666                       | 017511111100            |               |                      |                      |
| Verwaltung <ul> <li>Restaurants Verwalten</li> <li>Gutscheine verwalten</li> <li>Konto verwalten</li> </ul> | 024736666666<br>Adresse           | 01751111100             |               |                      |                      |
| Verwaltung <ul> <li>Restaurants Verwalten</li> <li>Gutscheine verwalten</li> <li>Konto verwalten</li> </ul> | 02473666666<br>Adresse<br>Adresse | 017511111100<br>PLZ Ort |               |                      |                      |

5. Über den Reiter <u>"Gutscheine verwalten"</u> musst du nun über den Button <u>"Neues Unternehmen anlegen"</u> alle wichtigen Informationen für deinen Betrieb eingeben.

| Gutscheine ver                                                           | rwalten                   |
|--------------------------------------------------------------------------|---------------------------|
| Übersicht<br>Martina Muster                                              | Neues Unternehmen anlegen |
| Bestellungen<br>• Restaurant-Bestellungen<br>• Gutschein-Bestellungen    |                           |
| Verwaltung  Restaurants Verwalten  Gutscheine verwalten  Konto verwalten |                           |

| Übersicht<br><sup>Martina Muster</sup><br>Bestellungen                      | Informationen zum U                                                       | Internehmen                   |               |
|-----------------------------------------------------------------------------|---------------------------------------------------------------------------|-------------------------------|---------------|
| Martina Muster<br>Bestellungen                                              | Titel:                                                                    |                               |               |
| Bestellungen                                                                |                                                                           | Muster Restaurant             | *             |
|                                                                             | Beschreibung:                                                             | Beschreibung                  |               |
| <ul> <li>Restaurant-Bestellungen</li> <li>Gutschein-Bestellungen</li> </ul> | Telefon:                                                                  | 02473666666                   | *             |
|                                                                             | Fax:                                                                      | Fax                           |               |
| Restaurants Verwalten                                                       | E-Mail:                                                                   | info@muster-unternehmen.de    | *             |
| Gutscheine verwalten<br>Konto verwalten                                     | Webseite:                                                                 | Webseite                      |               |
|                                                                             | Adresse:                                                                  | Musterstraße 10               | *             |
|                                                                             | PLZ Ort:                                                                  | 52152 Simmerath               | *             |
|                                                                             | Ihr Logo:                                                                 | Ihr Titelbild:                |               |
|                                                                             | Deine Bankdaten Kunden, die Gutscheine bei Dir kaufen, erf Name der Bank: | weifelheid.de                 | i überweisen. |
|                                                                             | IBAN-                                                                     | Musterbank Simmerath          | ×             |
|                                                                             | BIC                                                                       | DEXX XXXX XXXX XXXX XXXX XXXX | *             |
|                                                                             | Speichern                                                                 | 2000/000/12000                | *             |

- 6. Bitte gebe auch die Bankverbindung deines Unternehmens an, an welche der Kunde den Betrag überweisen soll.
- Wenn du nun auf <u>"Speichern"</u> klickst und dann auf <u>"Zurück zur Übersicht",</u> dann siehst du dein Unternehmen und alle Einstellmöglichkeiten aufgelistet. Möchtest du Gutscheine für mehrere Unternehmen anlegen, kannst du die Schritte 5-7 einfach wiederholen.
- Klicke nun auf <u>"Gutscheine".</u> Du siehst nun folgende Standard Übersicht. Hier kannst du nun auswählen, ob du deine Gutscheine per E-Mail direkt als Print@home-Version zur Verfügung stellen willst, oder ob du den Gutschein <u>per Post</u> versenden willst. Alternativ kannst du in deiner Profil Beschreibung (Profil anpassen) darauf hinweisen, dass du auch Gutscheine gegen <u>Barzahlung vor Ort</u> verkaufst. (Hier arbeiten wir momentan noch an einer schöneren Methode <sup>(C)</sup>).

Anleitung für Unternehmen | Gutscheine | eifelheld.de Portal | Stand: 19.11.2020 7:30 Uhr

| Gutscheine ver                                                         | walten                                                                                                    |
|------------------------------------------------------------------------|----------------------------------------------------------------------------------------------------|
| Übersicht<br>Martina Muster                                            | Neues Unternehmen anlegen                                                                                                    |
| Bestellungen<br>• Restaurant-Bestellungen<br>• Gutschein-Bestellungen  | Muster Restaurant     • Gutscheine       Musterstraße 10     • Gutschein-Kategorie       52152 Simmerath     • Profil anpassen |
| Verwaltung  Restaurants Verwalten Gutscheine verwalten Konto verwalten |                                                                                                    |
|                                                                        |                                                                                                    |

| Muster Restau                                                                                               | rant                     |                    |                   |
|----------------------------------------------------------------------------------------------------|--------------------------|--------------------|-------------------|
| Übersicht                                                                                                   | Digitaler Gu             | tschein per E-Mail |                   |
| Martina Muster                                                                                              | Name                     | Beschreibung       | Wert              |
| Bestellungen<br>• Restaurant-Bestellungen<br>• Gutschein-Bestellungen                                       | Gutscheink               | arte per Post      | Gutschein anlegen |
| Verwaltung <ul> <li>Restaurants Verwalten</li> <li>Gutscheine verwalten</li> <li>Konto verwalten</li> </ul> | Name<br>< Zurück zur Übe | Beschreibung       | Wert              |

 Über die Buttons <u>"Gutschein anlegen"</u> der jeweiligen Kategorien kannst du nun ganz einfach einen Gutschein hinzufügen. Gib nun einen Titel, eine kurze Beschreibung und den Wert des Gutscheins an und klicke auf <u>"Speichern".</u> Du kannst den Gutschein-Wert auch durch den Besucher flexibel bestimmen lassen. Trage dafür dann 0 Euro als Wert ein.

## Anleitung für Unternehmen | Gutscheine | eifelheld.de Portal | Stand: 19.11.2020 7:30 Uhr

| ifelheld                                                 | Gutschein anpassen                                   |                                                                         | × ie Nachbarschaftshilfe |
|----------------------------------------------------------|------------------------------------------------------|-------------------------------------------------------------------------|--------------------------|
| 1801                                                     | Titel:                                               | Titel                                                                   | * ernehmer 💄 Ihr Konto 👻 |
|                                                          | kurze Beschreibung:                                  | kurze Beschreibung                                                      |                          |
|                                                          | Wert:                                                | Wert                                                                    | *                        |
|                                                          | Du kannst den Gutschein<br>Trage dafür dann 0 Euro a | Wert auch durch den Besucher flexibel bestimmen lassen.<br>Is Wert ein. | S///-                    |
| Muster Restaur                                           | dill 🧐 🥡                                             |                                                                         | Speichern                |
| Übersicht                                                | Digitaler Gutso                                      | hein per E-Mail                                                         |                          |
| Martina Muster                                           | Name                                                 | Beschreibung                                                            | Wert                     |
| Bestellungen <ul> <li>Restaurant-Bestellungen</li> </ul> |                                                      |                                                                         | Gutschein anlegen        |
| Gutschein-Bestellungen                                   | Gutscheinkarte                                       | e per Post                                                              |                          |
| Verwaltung  Restaurants Verwalten                        |                                                      | beschreibung                                                            | Gutschein anlegen        |
| Konto verwalten                                          | < Zurück zur Übersich                                | nt                                                                      |                          |
|                                                          |                                                      |                                                                         |                          |

- 10. Die Gutscheine erscheinen nach dem Anlegen auf deiner Unternehmens Seite im Portal auf der Seite <u>"Gutscheine"</u>.
- Bestellt der Kunde nun einen Gutschein bei deinem Unternehmen, bekommt er deine Bankdaten einmal im Portal angezeigt und zusätzlich bekommt er eine Mail mit der Bitte, den Betrag zu überweisen. Du bekommst zudem eine Benachrichtigung per Mail, dass ein Gutschein bestellt wurde. Die bestellten Gutscheine kannst du auch in deinem Konto einsehen.

| Gutscheine                                                                        |                                                                         |                       |
|-----------------------------------------------------------------------------------|-------------------------------------------------------------------------|-----------------------|
| Gutschein auswählen                                                               | Persönliche Daten                                                       | Bestellung empfangen  |
| Deine Bestellung wurde erfolgreich übe<br>Bitte Überweise den Gutschein-Betrag vo | rmittelt!<br>n 10,00 € an das folgende Konto. Anschließend senden wir E | Pir den Gutschein zu. |
| Empfänger:                                                                        | Muster Restaurant                                                       |                       |
| Bankname:                                                                         | Musterbank Simmerath                                                    |                       |
| IBAN:                                                                             | DEXX XXXX XXXX XXXX XXXX XX                                             |                       |
| BIC:                                                                              | XXXXXXX1XXX                                                             |                       |
| Verwendung:                                                                       | Elfelheld-4                                                             |                       |
|                                                                                   |                                                                         |                       |

12. Um die Gutscheine zu verwalten, öffne deine Konto Übersicht und klicke auf <u>"Gutschein-Bestellungen"</u>. Die aktuell bestellten Gutscheine werden hier aufgelistet.

Der **zufällig generierte Gutschein Code**, welcher den Gutschein eindeutig identifiziert, wird in dieser Ansicht ebenfalls angezeigt.

| Übersicht<br>Martina Muster                                    | Martina Mu         | uster        |   | Zugangedate     | an          |                      |
|----------------------------------------------------------------|--------------------|--------------|---|-----------------|-------------|----------------------|
| Bestellungen                                                   | Muster Unternehmen |              |   | info@muster-unt | ernehmen.de | (                    |
| Restaurant-Bestellungen     Gutschein-Bestellungen             | Frau               |              | ÷ | Passwort        | *           | Passwort wiederholen |
|                                                                | Martina \star      | Muster       | * |                 |             |                      |
| Verwaltung     Restaurants Verwalten                           | 02473666666        | 017511111100 |   |                 |             |                      |
| <ul><li>Gutscheine verwalten</li><li>Konto verwalten</li></ul> | Adresse            |              |   |                 |             |                      |
|                                                                | Adresse            | PLZ Ort      |   |                 |             |                      |

| Übersicht                                                                                    | Gutschein-Code                                                                               |     |                    |            |                  |
|----------------------------------------------------------------------------------------------|----------------------------------------------------------------------------------------------|-----|--------------------|------------|------------------|
| Martina Muster                                                                               | Suche nach dem Gutschein-Code oder der Bestell-Nummer.                                       |     |                    |            | <b>Q</b> , Suche |
| Bestellungen                                                                                 | © 08:22 Bestellung 4                                                                         |     |                    |            | 10,00 €          |
| Restaurant-Bestellungen     Gutschein-Bestellungen                                           | Martina Muster Tel.: 02473666666<br>Musterstraße 1<br>52152 Simmerath                        |     | Notiz              | 22         |                  |
| Verwaltung                                                                                   | Gutscheine                                                                                   |     |                    |            |                  |
| <ul><li>Restaurants Verwalten</li><li>Gutscheine verwalten</li><li>Konto verwalten</li></ul> | Test Gutschein<br>Beschenke deine Liebsten mit der print@home Version unseres<br>Gutscheins! | NEU | GL62-2SQA-<br>9G6J | Bezahlen 💼 | 10,00<br>€       |

13. Wenn eine Zahlung auf deinem Konto eingeht, beachte bitte den Zahlungsbetreff. Die Nummer entspricht <u>der Bestellnummer in deiner</u> <u>Übersicht (</u>rot markiert). Damit der Kunde den Gutschein nun zuhause ausdrucken kann, musst du den Status des Gutscheins auf <u>"Bezahlt"</u> setzen. Klicke dazu einfach auf den **grünen Button** in der jeweiligen Gutschein Bestellung. In dieser Übersicht kannst du dir auch den Gutschein anschauen, indem du auf den blauen **PDF Button** klickst. Über den **roten Button** kannst du den Gutschein löschen.

- 14. Der Kunde bekommt seinen Gutschein nun per E-Mail zugeschickt und kann ihn ausdrucken und verschenken.
- 15. Kommt ein Kunde nun zu dir und möchte diesen Gutschein einlösen, suchst du in deiner Gutschein Übersicht einfach nach dem Namen oder dem Gutschein Code und setzt den <u>Status dann auf Eingelöst</u>! So behältst du zu jeder Zeit den Überblick, welche Gutscheine im Umlauf sind und welche Gutscheine eingelöst worden sind.
- 16. Wenn ein Kunde einen Gutschein wählt, welcher versendet werden soll, bestätige bitte den Zahlungseingang und versende den Gutschein an die angegebene Adresse. Du wirst im Portal darauf hingewiesen.

## Du hast weitere Fragen, Probleme, benötigst Unterstützung oder hast du Anregungen?

Dann kontaktiere uns gerne:

| E-Mail:  | info@eifelheld.de               |
|----------|---------------------------------|
| Telefon: | 02473 / 96780 - 0 (OneCue GmbH) |

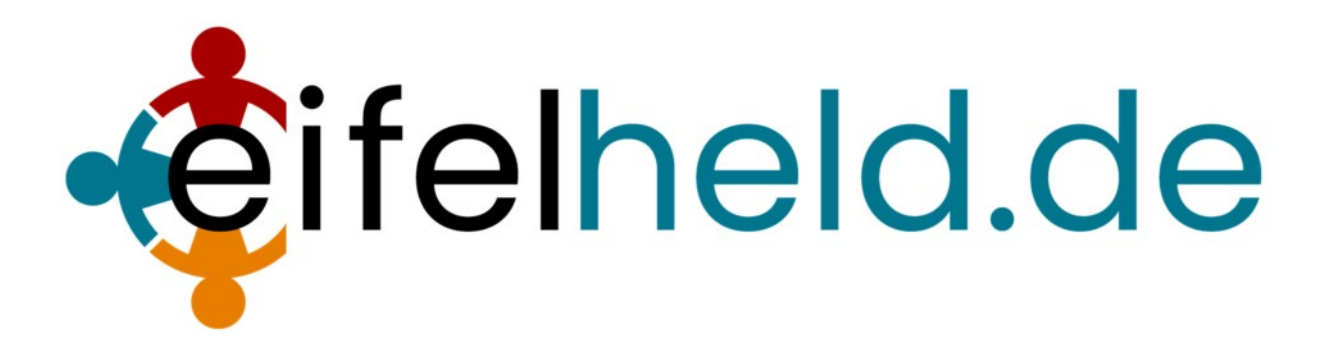